## 県政出前講座 電子申請 申請方法

 埼玉県 電子申請・届出サービスを開き、「埼玉県への申請・届出(警察本部 が担当する講座テーマについては「埼玉県警の申請・届出」)」をクリックす る。

\*電子申請・届出サービス URL

https://apply.e-tumo.jp/toppage-saitama-t/top/municipalitySelection\_initDisplay

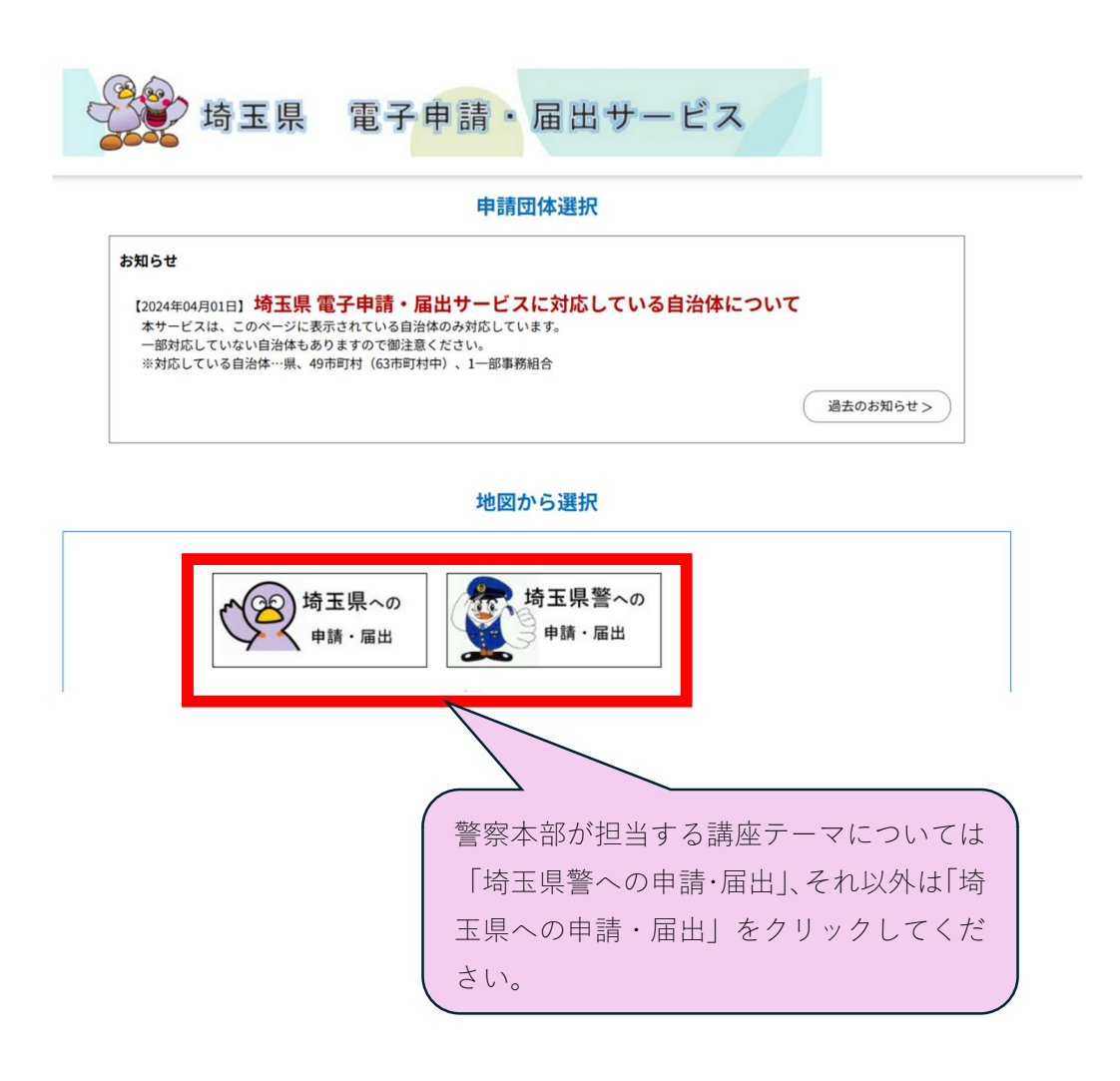

 手続き申込の「検索キーワード」に希望する講座テーマ名を入力して「絞り 込みで検索する」をクリックする。

|                                                          | 彩の国 🎲 埼玉県<br>Sillen Zreitetzre 電子申請・届出サービス                             |  |  |  |  |
|----------------------------------------------------------|------------------------------------------------------------------------|--|--|--|--|
|                                                          | ●●● 申請団体選択  ●●● 申請書ダウンロード                                              |  |  |  |  |
|                                                          | > 手続き申込 > 申込内容照会 > 職責署名検証                                              |  |  |  |  |
|                                                          | いっても、どこでも、手続きを行うことができます                                                |  |  |  |  |
| 手続き申込                                                    |                                                                        |  |  |  |  |
|                                                          | Q 手続き選択をする         メールアドレスの確認                                          |  |  |  |  |
|                                                          | 検索項目を入力(選択)して、手続きを検索してください。                                            |  |  |  |  |
|                                                          | 検索キーワード ① あなたの声を県政に!埼玉県の広聴事業 🗹 類義語検索を行う                                |  |  |  |  |
|                                                          | カテゴリー選択 🗸                                                              |  |  |  |  |
|                                                          | <b>利用者選択</b> 個人が利用できる手続き 法人が利用できる手続き                                   |  |  |  |  |
|                                                          | ②     校り込みで検索する                                                        |  |  |  |  |
| 分類別で探す > 五十音で探す >                                        |                                                                        |  |  |  |  |
| <ul> <li>③ 検索結果より、該当する申請フォームをクリックする。</li> <li></li></ul> |                                                                        |  |  |  |  |
|                                                          | 手続き一覧                                                                  |  |  |  |  |
|                                                          | 2025年02月26日 16時50分 現在<br>並び観え 受付開始日時 隆通 ▼ 表示教変事 20件 ずつ表示 ▼             |  |  |  |  |
|                                                          |                                                                        |  |  |  |  |
|                                                          | 県政出前講座 あなたの声を県政に!埼<br>玉県の広聴事業<br>受付開始日時 2017年11月01日00時00分<br>受付終了日時 随時 |  |  |  |  |

## ④ 必要事項を記入し申込み

| Fit de backope de de la manual de la de la de | > 手続き申込                                      | )申込内容照会 )職責署名検証                                                                                                |                                                                                                    |
|----------------------------------------------------------------------------------------------------|----------------------------------------------|----------------------------------------------------------------------------------------------------|----------------------------------------------------------------------------------------------------|
| 利用者ログイン         手続き名       県欧出前湯鹿 あなたの声を県欧に! 埼玉県の広聴事業         受付時期       2017年11月1日0時00分~         利用者登録がお済みの方       利用者登録せずに申し込む方はこちら >         取に利用者登録がお済みの方       利用者登録せずに申し込む方は<br>こちらをクリックしてください。         パスワードを入力してください       パスワードを入力してください。         パスワードを入力してください       利用者登録がお済の方は、「利<br>者 ID」と「パスワード」を入<br>し「ログイン」をクリックして<br>ださい。         2010年11月1日の時100分~                                                                                                    |                                              | 手続き申込                                                                                                    |                                                                                                    |
| 手続さる       県改出前規座 あなたの声を県改に ! 埼玉県の広徳事業         受付時期       2017年11月1日0時00分~         利用者登録せずに申し込む方はこちら >       日本りるたはこちら >         既に利用者登録がお済みの方       利用者登録がお済みの方         取に利用者登録がお済みの方       利用者登録がお済みの方         1       利用者登録がお済みの方         利用者登録がお済みの方       利用者登録がお済の方は、「利用者登録がお済の方は、「利用者登録がお済の方は、「利用者登録がお済の方は、「利用者登録がお済の方は、「利用者登録がお済の方は、「利用者登録がお済の方は、「利用者登録がお済の方は、「利用者登録がお済の方は、「利用者登録がお済の方は、「利用者登録がお済の方は、「利用者登録がお済の方は、「利用者登録がお済の方は、「利用者登録がお済の方は、「利用者登録がお済の方は、「利用者登録がお済の方は、「利用者登録がお済の方は、「利用者登録がお済の方は、「利用者登録がお済の方は、「利用者登録がお済の方は、「利用者登録がお済の方は、「利用者登録がお済の方は、「利用者登録がお方の方は、「利用者登録がお済の方は、「利用者登録がお済の方は、「利用者登録がお済の方は、「利用者登録がお済の方は、「利用者登録がお済の方は、「利用者登録がお済の方は、「利用者登録がお済の方は、「利用者登録がお済の方は、「利用者登録がお済の方は、「利用者登録がお済の方は、「利用者登録がお済の方は、「利用者登録がお済の方は、「利用者登録がお済の方は、「利用者登録がお済の方は、「利用者登録がお済の方は、「利用者登録がお済の方は、「利用者登録がお済の方は、「利用者登録がお済の方は、「利用者目報のの」と同がないとのかりまた。                                                                                                    | 利用者ログィ                                       | アン                                                                                                    |                                                                                                    |
| 受付時期       2017年11月1日0時00分~         利用者登録せずに申し込む方はこちら>       利用者登録せずに申し込む方はこちら         既に利用者登録がお済みの方       利用者登録せずに申し込む方は<br>こちらをクリックしてください。         利用者型録時に使用したメールアドレス<br>または各手続の担当簡響から受領したパスワード、<br>または各手続の担当簡響から受領したパスワード、<br>または各手続の担当簡響から受領したパスワード、<br>または各手続の担当簡響から受領したパスワードをこ入力ください。       利用者登録がお済の方は、「利<br>者 ID」と「パスワードを入<br>し「ログイン」をクリックしてください。         アドレスを変更した場合は、ログイン後、利用者情報のメールアドレスを変更<br>(2)       ログイン >>       シールアドレスを変更<br>(1)                                                                                                    | 手続き名                                         | 県政出前講座 あなたの声を県政に!埼玉県の瓜                                                                                         | 広聴事業                                                                                               |
| 利用者登録せずに申し込む方はこちら         既に利用者登録がお済みの方         ① 利用者IDを入力してください         別用者登録時に使用したメールアドレス、<br>または各手級の担当部署から受領したいなごと力ください。         パスワードを入力してください         パスワードを入力してください         利用者登録がお済の方は、「利用者登録がお済の方は、「利用者登録がお済の方は、「利用者登録がお済の方は、「利用者登録がお済の方は、「利用者登録がお方の方は、「利用者登録がお方の方は、「利用者登録がお方の方は、「利用者登録がお方の方は、「利用者登録がお方の方は、「利用者登録がお方の方は、「利用者登録がお方の方は、」「利用者登録がお方の方は、「利用者登録がお方の方は、」「利用者登録がお方の方は、」「利用者登録がお方の方は、」「利用者登録がお方の方は、」「利用者登録がお方の方は、」「利力」」」」」」                                                                                                    | 受付時期                                         | 2017年11月1日0時00分~                                                                                               |                                                                                                    |
| または各手続の担当部署から受領したIDをご入力ください。         パスワードを入力してください         利用者登録時に設定していたたいたパスワード、         または各手続の担当部署から受領したパスワード、         または各手続の担当部署から受領したパスワードをご入力ください。         窓れた場合、「パスワードを忘れた場合はこちら」より再設定してください。         メールアドレスを変更した場合は、ログイン後、利用者情報のメールアドレスを変更         ②         ログイン         シログイン         シログイン         シログイン                                                                                                    | 既に利用者望<br>① 利用者IDをみ<br>利用者登録時に優              | 利用者登録せずに申し込む方<br>を<br>を<br>な<br>か<br>お済みの方<br>、<br>カしてください<br>に<br>用<br>したメールアドレス、                             | はにちら><br>利用者登録せずに申し込む方は<br>こちらをクリックしてください。                                                         |
| 利用者登録時に設定していただいたパスワード、<br>または各手続の担当部署から受領したパスワードをご入力ください。<br>忘れた場合、「パスワードを忘れた場合はこちら」より再設定してください。       利用者登録がお済の方は、「利         者 ID」と「パスワード」を入         レ「ログイン」をクリックして         ださい。         ②         ログイン         ンパフードをごれた場合は、ログイン後、利用者情報のメールアドレスを変更         シーパクトレスを変更した場合は、ログイン後、利用者情報のメールアドレスを変更         くに         シーパクトレントのの場合         シーパクト・シーク                                                                                                    | *たは合子がいた                                     | 当部著から受領したIDをこ入力くたさい。<br>た入力してください                                                                              |                                                                                                    |
| 手続き説明画面が表示されま                                                                                                    | 利用者登録時に設<br>または各手続の担<br>忘れた場合、「パ<br>メールアドレスを | 定していただいたパスワード、<br>当部署から受領したパスワードをご入力ください。<br>(スワードを忘れた場合はこちら」より再設定してください。<br>ま変更した場合は、ログイン後、利用者情報のメールアドレス<br>② | 利用者登録がお済の方は、「利用<br>者 ID」と「パスワード」を入力<br>し「ログイン」をクリックしてく<br>ださい。<br>※既にログインしている場合は<br>手続き説明画面が表示されます |